# Captive Portal and Internal RADIUS Server Setup HOW TO GUIDE

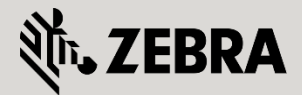

June 2015

© 2015 ZIH Corp. All rights reserved. Zebra and the Stylized Zebra Head are trademarks of ZIH Corp, registered in many jurisdictions worldwide. All other trademarks are property of their respective owners.

# **Overview**

Zebra markets two separate product lines in the WLAN Portfolio: WiNG, for large enterprises with complex distributed network deployments, and WiNG Express, for small to mid-size companies that need an easily managed, cost effective wireless network solution with enterprise-class features to support their business activities. Both of these architectures have the same operating system at their core – WiNG 5. While WiNG Express is perfect for many of our customers, it can be tricky to understand when customer requirements demand a more extensive feature set.

## **1. CAPTIVE PORTAL**

Captive portals provide secure authenticated or un-authenticated access to Wireless LANs using standard Web browsers. Captive portals function by capturing and redirecting a wireless user's Web browser session to a landing page where the user must enter their credentials, accept terms and agreement or supply specific information before being permitted access to the Wireless network.

Captive portals can be utilized for multiple applications including guest / visitor access, hotspots or BYOD and are now common in most enterprise environments. Captive portals have become a very popular means for authenticating guest / visitor users as they provide administrators with the means for implementing authentication without deploying 802.1X or distributing pre-shared keys. More recently captive portals have also become a popular mechanism for on-boarding devices for secure guest access applications by re-directing corporate or guest / visitor user's web-browser sessions to a service which can quickly provision the device to connect to a secure network.

WiNG Express provides Captive Portal operation for Hotspots and Guest Access for visitors. This service is completely flexible and permits content customization, according to type or deployment conditions.

The Captive Portal operation is controlled using embedded captive portal policies which are assigned to respective guest Wireless LANs that are performing the capture and redirection. Each captive portal policy defines:

- 1. The captive portal type (authenticated vs. non-authenticated).
- 2. The captive portal connection mode (HTTP or HTTPS).
- 3. The authentication method (internal, external).

4. Login, welcome, failed and terms of condition web page source and customization.

When enabling captive portal services in a WiNG Express network, there are two main choices that need to be made. The first choice is to determine if and how the captive portal authenticates the users, a terms and conditions page is presented. The second choice determines where in the network the captive portal pages are hosted. Captive portal pages can be hosted on the WiNG Express Virtual Controller, Access Points, external HTTP server or an external appliance providing secure guest access provisioning.

The choice as to how authentication is performed, where the captive portal pages are hosted and which devices perform the capture and redirection will largely depend on the specific type of deployment.

The following steps describe how to configure Captive Portal services using WiNG Express devices.

### 2. GUEST WLAN CONFIGURATION

To create a new Guest WLAN service, select Configuration->Wireless options at WiNG Express GUI.

Click in "Add" to create a new Wireless LAN service.

| Zebra Technologies Corp 🛪 🔛 |                               |                                      |            |                              |      |                     |        |                         | • c x     |
|-----------------------------|-------------------------------|--------------------------------------|------------|------------------------------|------|---------------------|--------|-------------------------|-----------|
| ← → C Meters://express.ze   | ebra.com                      |                                      |            |                              |      |                     |        | Concess wants and a set |           |
| WING EXPRESS                |                               |                                      |            |                              |      |                     |        | UT502+TMELABS+LAT       | ( cedore  |
| Monitor                     | Configuration<br>Radio Settin | gs                                   |            |                              |      |                     |        |                         |           |
| ₩ Radios                    | 2.4GHz<br>5GHz                | Channel: smart ?<br>Channel: smart ? | Power: sma | et 👻 (allam)<br>et 👻 (allam) |      |                     |        |                         |           |
| Clients Configuration       | Wireless LAN                  | 1                                    |            |                              |      |                     |        |                         |           |
| 👮 Basic                     | + Add 18-0                    | Hitte                                |            |                              |      |                     |        | Number of               | WLANS: 1  |
| 🖄 LAN                       | 1.1                           | Name                                 | Enable     | SSID                         | VLAN | Authentication Type | 2.4GHz | SCHt                    |           |
| 🔁 WAN                       | 13                            | WINGExprets                          | -          | WINGExpress                  | 2100 | captive             | ~      | ×                       |           |
| y <sup>R</sup> Wireless     |                               |                                      |            |                              |      |                     |        |                         |           |
| iiii Security               |                               |                                      |            |                              |      |                     |        |                         |           |
| Services                    |                               |                                      |            |                              |      |                     |        |                         |           |
| 🕵 Management                |                               |                                      |            |                              |      |                     |        |                         |           |
| Access Points               |                               |                                      |            |                              |      |                     |        |                         |           |
| C Event History             |                               |                                      |            |                              |      |                     |        |                         |           |
|                             |                               |                                      |            |                              |      |                     |        |                         |           |
|                             |                               |                                      |            |                              |      |                     |        |                         |           |
|                             |                               |                                      |            |                              |      |                     |        |                         |           |
|                             |                               |                                      |            |                              |      |                     |        |                         |           |
|                             |                               |                                      |            |                              |      |                     |        |                         |           |
|                             |                               |                                      |            |                              |      |                     |        |                         |           |
|                             |                               |                                      |            |                              |      |                     |        | 🔁 Apply                 | C Discard |

You will be guided to a new sub-menu. To enable a Guest WLAN service, the following settings shall be configured:

| Option                 | Description                                                                                                    |
|------------------------|----------------------------------------------------------------------------------------------------|
| Name                   | Guest WLAN service name                                                                                                    |
| Enable                 | Click to get Guest WLAN enabled                                                                                                    |
| SSID                   | Guest WLAN SSID. If a local RADIUS authentication<br>is part of your WLAN service, please type the same<br>SSID name configured at RADIUS group                                           |
| Security               | Select "Guest" to enable WLAN Guest services                                                                                                    |
| Band                   | Radio band which this service will be provided. If your<br>WiNG Express device is a dual-band radio supported<br>model, it is suggested to enable both bands to enable<br>service offload |
| Service Time           | Date and time which subscriber is allowed to access WLAN Guest service                                                                                                    |
| VLAN                   | Guest WLAN service VLAN                                                                                                    |
| Description (optional) | Short description for Guest WLAN service                                                                                                    |

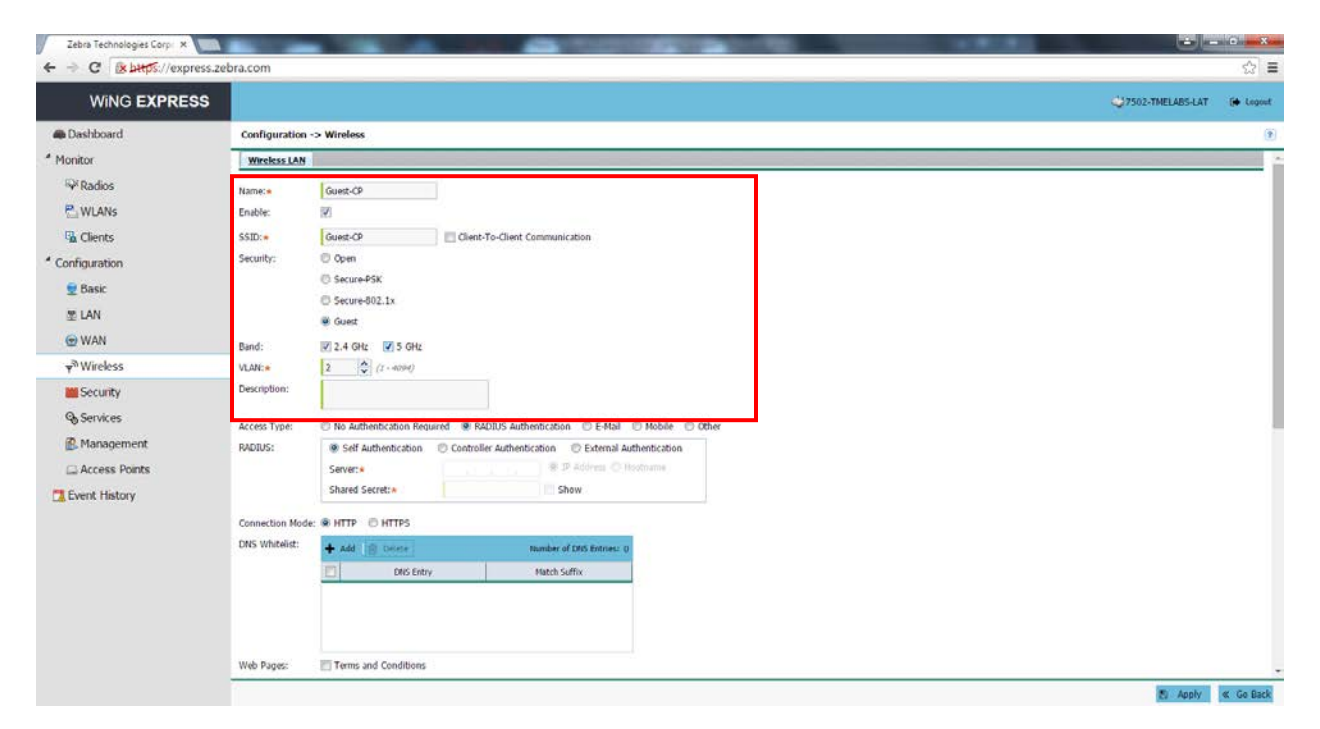

A Guest WLAN allows different Access Types for subscriber authentication. Those options permit that Guest WLAN service can be configured according to your network requirements or architecture design.

| Option                     | Description                                                                                                    |
|----------------------------|----------------------------------------------------------------------------------------------------|
| No Authentication Required | Select this option if your Guest WLAN does not<br>require RADIUS authentication                                                                                                    |
| RADIUS Authentication      | Enable if Guest WLAN required RADIUS<br>authentication                                                                                                    |
| E-Mail                     | Select if your service requires e-mail validation (this information shall be configured at RADIUS user database/information)                                                              |
| Mobile                     | Select if your service requires mobile number<br>validation (this information shall be configured at<br>RADIUS user database/information)                                                 |
| Band                       | Radio band which this service will be provided. If your<br>WiNG Express device is a dual-band radio supported<br>model, it is suggested to enable both bands to enable<br>service offload |
| Service Time               | Date and time which subscriber is allowed to access WLAN Guest service                                                                                                    |
| VLAN                       | Guest WLAN service VLAN                                                                                                    |
| Description (optional)     | Short description for Guest WLAN service                                                                                                    |

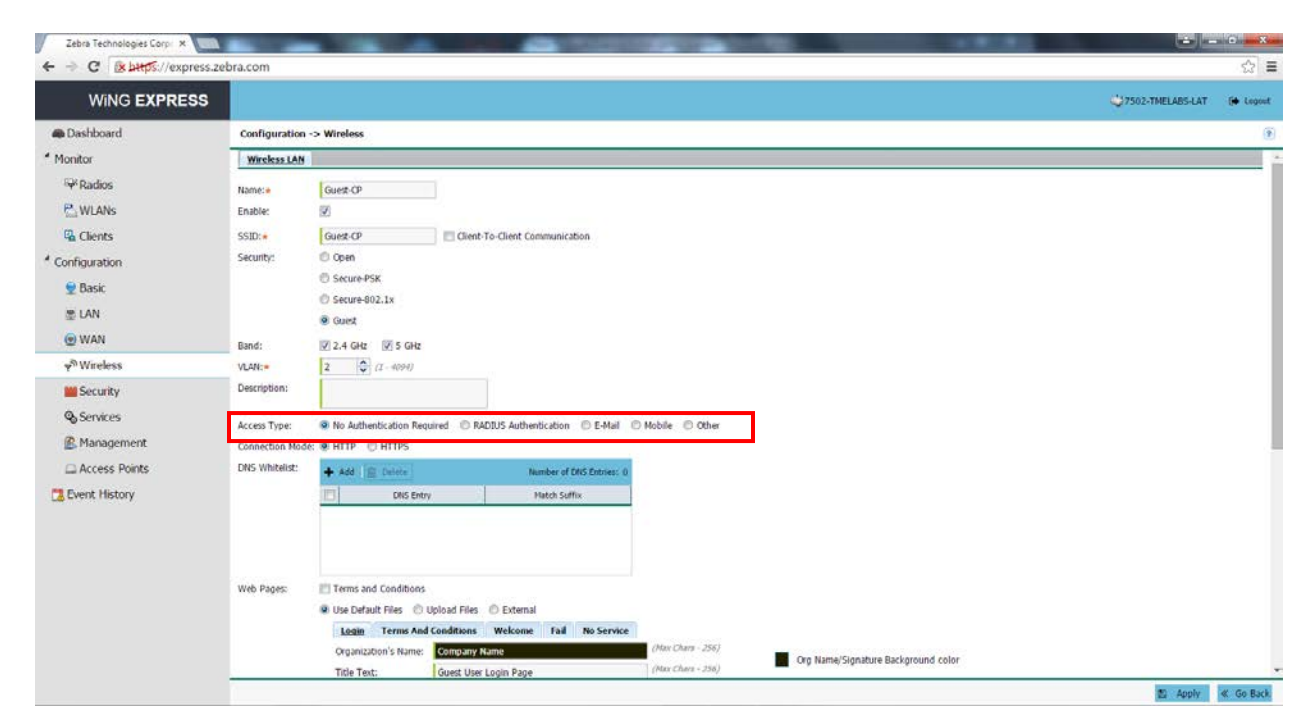

If RADIUS Authentication option is selected, WiNG Express supports three different modes of RADIUS setup:

| Option                    | Description                                                                                                    |
|---------------------------|----------------------------------------------------------------------------------------------------|
| Self Authentication       | Select this option if your WiNG Express Access Point<br>will authenticate Guest WLAN subscribers.<br>Recommended in stand-alone or independent Access<br>Point setup                                                   |
| Controller Authentication | Select this option if you have a WiNG Express Virtual<br>Controller set in your network                                                                                                    |
| External Authentication   | Select this option if an external RADIUS server will<br>authenticate Guest WLAN subscribers. Type the IP<br>address or Hostname and RADIUS secret to enable<br>WING Express device to forward RADIUS<br>authentication |

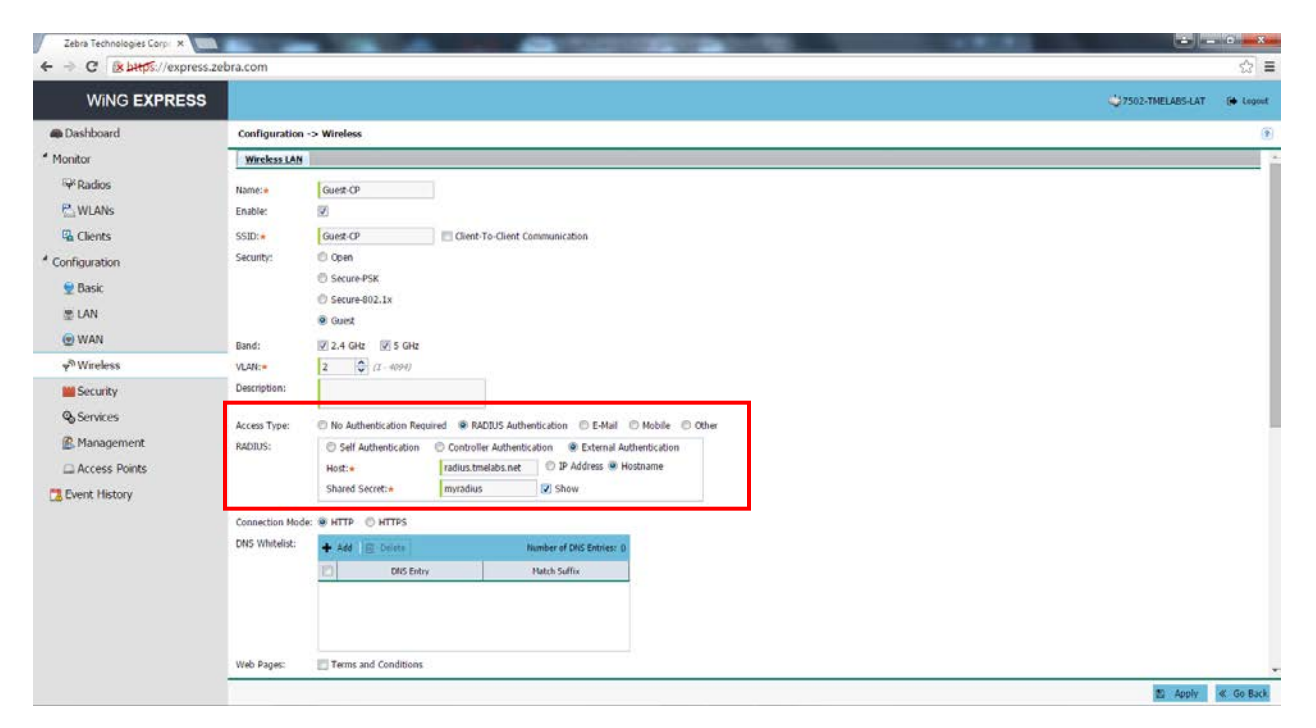

If your Captive Portal service shall be provided over HTTP or HTTPS mode, please select the proper protocol at Connection Mode options.

Optionally, when Open-Garden pages (e.g. Promotions, Corporate Portal, Advertisements, etc) can be allowed to be accessed by WLAN subscribers without authentication, a DNS Whitelist shall be configured to avoid Captive Portal redirect issues.

To configure a DNS Whitelist, click in "Add" and select all IP addresses or DNS entries which are not being intercepted by WiNG Express Captive Portal. If an entry has flexible URL or hostnames (suffixes), select "Match Suffix" box to avoid redirection issues.

| WING EXPRESS                   |                 |                             |                                                                                                    |                   |                                                                      | 07502-TMELABS-LAT | (+ Legest |
|--------------------------------|-----------------|-----------------------------|----------------------------------------------------------------------------------------------------|-------------------|----------------------------------------------------------------------|-------------------|-----------|
| A Dashboard                    | Configuration   | -> Wireless                 |                                                                                                    |                   |                                                                      |                   | (9        |
| Monitor                        |                 | Server:*<br>Shared Secret:* | Show                                                                                               | Lame.             |                                                                      |                   |           |
| P WLANS                        | Connection Mode | e: 🖲 HITTP 🔘 HITTPS         |                                                                                                    |                   |                                                                      |                   |           |
| Clients                        | ONS Whitelist:  | + Add ( Cateler             | Number of DKS Entries, 1<br>y Platch Suffix                                                        |                   |                                                                      |                   |           |
| n Basic                        |                 | IP Address/Hustmarne        | Lipoze Carrel                                                                                      |                   |                                                                      |                   |           |
| ≝ LAN<br>⊕ WAN                 |                 |                             |                                                                                                    |                   |                                                                      |                   |           |
| <b>v</b> <sup>®</sup> Wireless | Web Pages:      | Terms and Conditions        | Itoload Ellar - @ External                                                                         |                   |                                                                      |                   |           |
| M Security                     |                 | Login Terms And             | Conditions Welcome Fail No Service                                                                 |                   |                                                                      |                   |           |
| Q Services                     |                 | Organization's Name:        | Company Name                                                                                       | (Max Charz - 256) | Pro Manual Classification Backarsund calar                           |                   |           |
| R. Management                  |                 | Title Text:                 | Guest User Login Page                                                                              | (Max Chars - 256) | City runnel signature eackground contr                               |                   |           |
| C Arrass Dointe                |                 | Header Text:                | Welcome to Guest User Wireless LAN Service                                                         | (Max Charz - 256) | Org Name/Signature Text color                                        |                   |           |
| C Event History                |                 | Login Message:              | Please enter the username and password<br>provided to you when you signed in at the front<br>desk. | (Max Chars - 900) | Body Background color Body Text color                                |                   |           |
|                                |                 |                             |                                                                                                    |                   | Preview Page                                                         |                   |           |
|                                |                 | Footer Text:                | Please contact the front desk if you have not<br>been issued a username and password.              | (Hav Charg - 256) | Disable browser popup blocker before<br>clicking Preview Page button |                   |           |
|                                |                 | Signature:                  | Company Name. All Rights Reserved.                                                                 | (Max Chave - 256) |                                                                      |                   |           |
|                                |                 | Main Logo:                  |                                                                                                    | Use as banner:    | (W)                                                                  |                   |           |
|                                |                 | Small Logo:                 |                                                                                                    |                   |                                                                      |                   |           |

Once authentication type is enabled, Captive Portal pages shall be configured in order to provide the expected content to be displayed to your subscribers during authentication process.

WiNG Express Captive Portal services support the following options:

| Option                   | Description                                                                                                    |
|--------------------------|----------------------------------------------------------------------------------------------------|
| Use Terms and Conditions | To display Service Terms and Conditions, select the<br>box to have the terms displayed in Main Captive<br>Portal user authentication page                                                                                      |
| Use Default Files        | Select this option if you will use embedded WiNG<br>Express Captive Portal                                                                                                    |
| Upload Files             | Select this option if you want to send customized<br>pages to WiNG Express device. A WiNG Express<br>device supports standard HTML formats and basic<br>javascript components. Files can be uploaded via<br>FTP, TFTP or HTTP. |
| External                 | Select this option if your Guest WLAN service pages are provided from an external server.                                                                                                    |

If your option is to use Default Files, WiNG Express supports that Captive Portal pages has text and content customization, as like as webpage format (Company Logo, Colors, etc) can be customized in accordance with your Corporate design template.

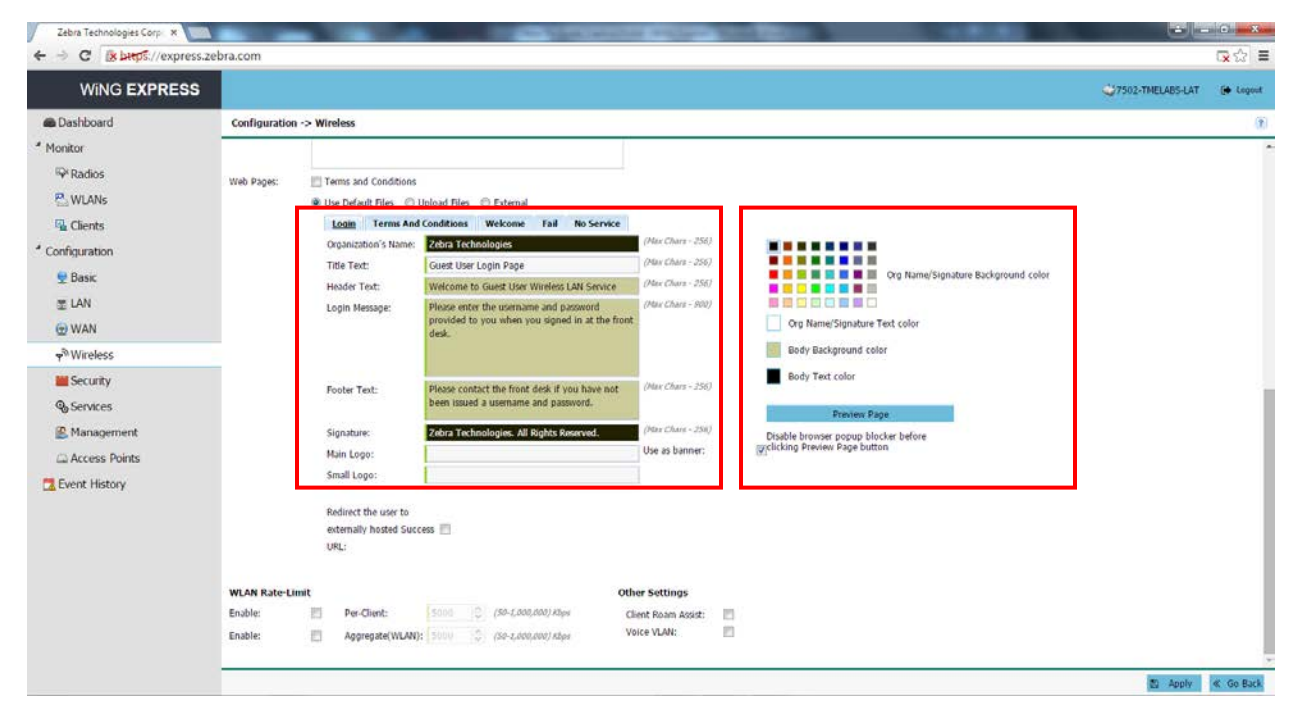

To have a preview of customization process, select the "Preview Page" button above of color pan. Please make sure that your browser is with popup blocker option disabled.

A new page is displayed that allow you having a preview in all supported view formats (PC, Tablet, Mobile).

| Zabita Technologias Carp. X) Captive Portal Preview X                                                                                                  |     |
|----------------------------------------------------------------------------------------------------|-----|
| ← → C & L+p5://express.zebra.com/preview/preview.html                                                                                                  | ☆ ≡ |
|                                                                                                    |     |
| Zebra Technologies                                                                                                    |     |
| Welcome to Guest User Wireless LAN Service<br>Please enter the username and password provided to you when you signed in at the front desk.<br>Username |     |
| Ector Usemania                                                                                                    |     |
| Password                                                                                                    |     |
| Smin Clear                                                                                                    |     |
| Constant of the first dark from the a software length a segment a segment of                                                                           |     |
| eriease contact the sons desk if you have not been sould a username and passivoid                                                                      |     |
|                                                                                                    |     |
|                                                                                                    |     |
|                                                                                                    |     |
|                                                                                                    |     |
|                                                                                                    |     |
|                                                                                                    |     |
|                                                                                                    |     |
|                                                                                                    |     |
|                                                                                                    |     |
|                                                                                                    |     |

Finally, if the Guest WLAN service shall have Rate-Limit settings enabled (per user or per aggregate WLAN), select the required bandwidth limitation to be applied with the proper bandwidth size to be used in Traffic Shaping services.

| - C B Deeps://expres           | szebra.com    |                         |                                                 |                     |                                                                      |                   | - 23     |
|--------------------------------|---------------|-------------------------|-------------------------------------------------|---------------------|----------------------------------------------------------------------|-------------------|----------|
| WING EXPRESS                   |               |                         |                                                 |                     |                                                                      | 07502-TMELABS-LAT | ( Legout |
| n Dashboard                    | Configuration | n -> Wireless           |                                                 |                     |                                                                      |                   | 0        |
| ' Monitor                      |               |                         |                                                 |                     |                                                                      |                   |          |
| <sup>hys</sup> Radios          | Web Pages:    | Terms and Conditions    |                                                 |                     |                                                                      |                   |          |
| P. WLANS                       |               | 🙁 Use Default Files 🛛 🗍 | Ipload Files 🔘 External                         |                     |                                                                      |                   |          |
| 强 Clients                      |               | Login Terms And         | Conditions Welcome Fail No Service              |                     |                                                                      |                   |          |
| Configuration                  |               | Organization's Name:    | Company Name                                    | (Max Chars - 256)   | Org Name/Signature Background color                                  |                   |          |
| 👮 Basic                        |               | Houder Text:            | Guest User Login Page                           | (Max Chars - 256)   | Org Name/Signature Text color                                        |                   |          |
| 堂 LAN                          |               | Login Message:          | Please enter the username and password          | (Plan Chars - 900)  | Body Background color                                                |                   |          |
| 💮 WAN                          |               |                         | provided to you when you signed in at the front |                     | Body Text color                                                      |                   |          |
| <b>y</b> <sup>®</sup> Wireless |               |                         |                                                 |                     |                                                                      |                   |          |
| Security                       |               | Franker Tank            | Name contact the freeholder's diversion and     | (20x Chars - 256)   | Preview Page                                                         |                   |          |
| <b>Q</b> Services              |               | Pooter Text:            | been issued a username and password.            | and a second second | Disable browser popup blocker before<br>clicking Preview Page button |                   |          |
| Management                     |               | Signature:              | Company Name. All Rights Reserved.              | (Max Chars - 258)   |                                                                      |                   |          |
| Access Points                  |               | Main Logo:              | N                                               | Use as banner:      | 32                                                                   |                   |          |
| TEvent History                 |               | Small Logo:             |                                                 |                     |                                                                      |                   |          |
|                                |               | Refirert the user to    |                                                 |                     |                                                                      |                   |          |
|                                |               | externally hosted Suc   | ess 🛅                                           |                     |                                                                      |                   |          |
|                                |               | URL:                    |                                                 |                     |                                                                      |                   |          |
|                                | WI AN Rate 1  | imit                    | 010                                             | er Settings         |                                                                      |                   |          |
|                                | Enable:       | Per-Client:             | 5000 (SP-1,000,000) Khps C                      | ient Roam Assist:   | 6                                                                    |                   |          |
|                                | Enable:       | Apgregate(WLAN)         | 5000 (SD-1,000,000) Khps                        | ice VLAN:           |                                                                      |                   |          |
|                                |               |                         |                                                 |                     |                                                                      |                   |          |

After making all required settings, please click at "Apply" button. The Guest WLAN service will be displayed as a "captive" Authentication Type into Wireless LAN list.

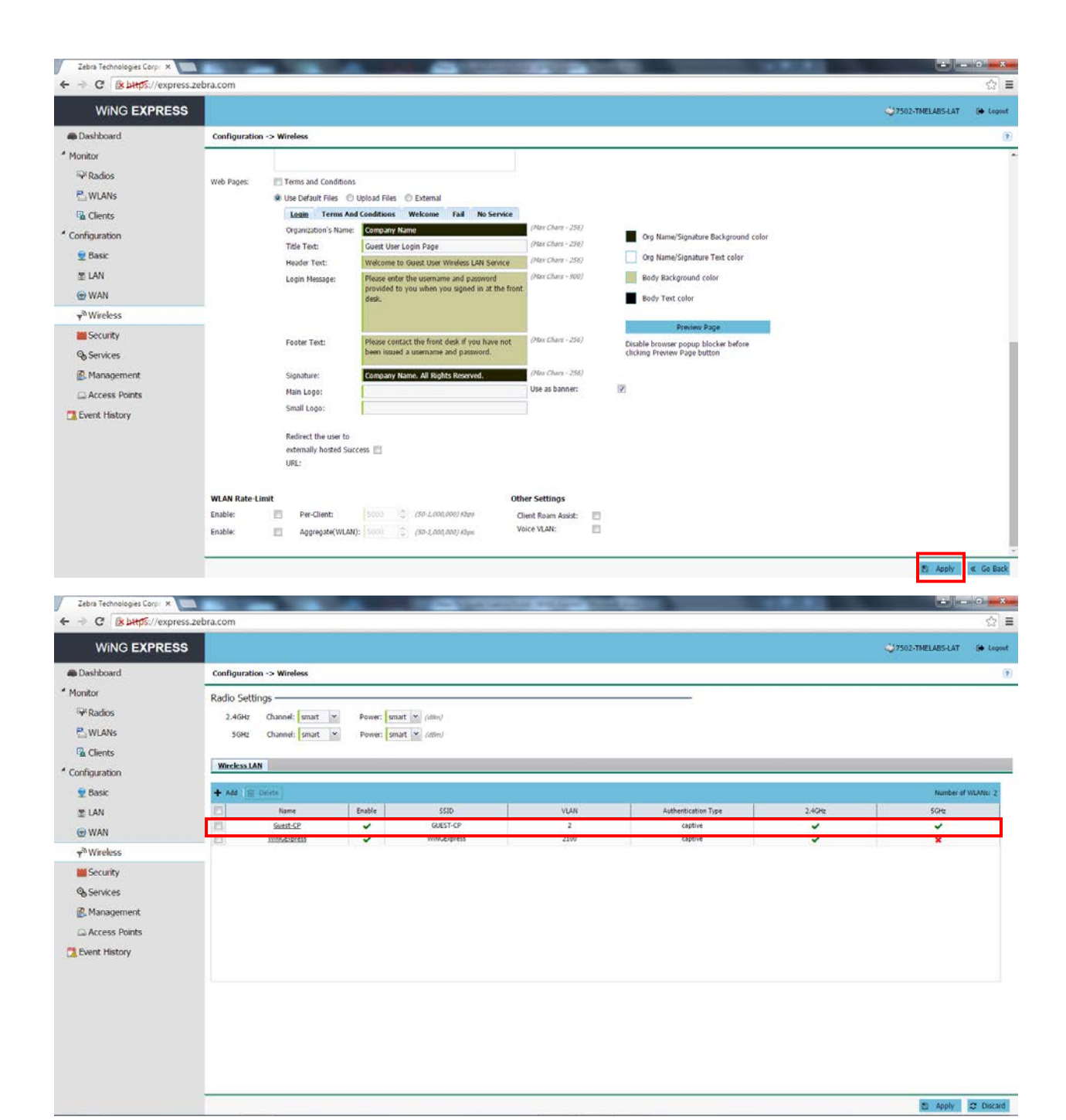

### WORKING WITH CUSTOMIZED PAGES

WiNG Express devices supports that customized HTML pages can be uploaded, in order to modify default Captive Portal pages according to customer requirements or to service policies. The Access Point supports LightHTTP service, which is possible to handle Captive Portal pages based on CSS.

WiNG Express Captive Portal service is composed by the following files: acknowledgement.html; agreement.html; agreement\_view.html; fail.html; login.html; noservice.html; tc.html; welcome.html and cp\_style.css

Below you can describe the structure of welcome.html default file, where is possible to select and configure all necessary fields to be selected for a customized page.

```
<!DOCTYPE html>
<html lang="en">
<head>
      <meta http-equiv="Content-Type" content="text/html; charset=UTF-8">
      <meta name="viewport" content="width=device-width, maximum-scale=1.0, user-scalable=yes" />
      <title>Guest User Login Page </title>
      <link rel="stylesheet" type="text/css" href="cp_style.css" />
</head>
<body>
<div id="main" style="background-color:#222200; color:#ffffff">
      <!-- header start -->
      <header>
            <div class="org">
                   Zebra Technologies
            </div>
      </header>
      <!-- header end -->
      <!-- content -->
      <div class="bd" style="background-color: #cccc99; color: #000000;">
             <div class="message">
                   Welcome to Guest User Wireless LAN Service
                   Please enter the username and password provided to you
when you signed in at the front desk.
            </div>
             <div class="form">
                   <form name="frmLogin" id="frmLogin" action="/cgi-bin/hslogin.cgi" method="POST"</pre>
onReset="return clear()">
                         <div class="normal-login show">
                         <dl>
                                <dt>Username</dt>
                                <dd><input class="control" name="f_user" id="f_user" type="text"
placeholder="Enter Username"></dd>
```

```
<dd><input class="control" name="f_pass" id="f_pass"
type="password" placeholder="Enter Password"></dd>
```

```
</dl>
```

<input size="64" name="f\_hs\_server" id="f\_hs\_server" type="hidden"><input name="f\_Qv" id="f\_Qv" type="hidden">

```
<input name="submit" value="Sign In" type="submit" class="btn primary">
<input name="reset" value="Clear" type="reset" class="btn default">
</div>
```

```
</form>
```

</div>

```
<div class="info">
```

</div>

</div>

<!-- content end -->

```
<!-- Org footer -->
```

<footer>

```
<div class="org footer">
```

Zebra Technologies. All Rights Reserved.

</div>

```
</footer>
```

<!-- Footer -->

```
</div>
```

<script>

// function to get the query parameter value from URL query string.

```
function getQueryVariable(variable) {
```

```
var query = window.location.search.substring(1);
```

```
var vars = query.split(/[?&]/);
```

```
for (var i=0;i<vars.length;i++) {</pre>
```

```
var pair = vars[i].split("=");
```

```
if (pair[0] == variable) {
```

```
if (pair[0] == "Qv") {
```

```
return vars[i].substr(3, vars[i].length);
        }
        return pair[1];
    }
  }
 return "";
}
if (navigator.userAgent.indexOf('iPhone') != -1) {
    addEventListener('load', function() {
        setTimeout(hideURLbar, 0);
    }, false);
}
function hideURLbar() {
    window.scrollTo(0, 1);
}
function clear(){
document.getElementById('f_user').value = "";
document.getElementById('f_pass').value = "";
return true;
}
var hs_server = "NONE";
var port = 880;
var postToUrl = "/cgi-bin/hslogin.cgi";
hs_server = getQueryVariable("hs_server");
Qv = getQueryVariable("Qv");
postToUrl = ":" + port + postToUrl;
document.forms['frmLogin'].elements['f_hs_server'].value = hs_server
document.forms['frmLogin'].elements['f_Qv'].value = Qv
document.getElementById("frmLogin").action = "http://" + hs_server + postToUrl;
</script>
```

#### </body>

</html>

Once making all adjusts, the HTML and CSS files can be uploaded to a WiNG Express device, using TFTP, FTP or HTTP services.

To upload the files, select "Configuration -> Wireless". Go to "Web Pages" option and select "Upload Files".

| Zebra Technologies Corpo ×               | +                  |                                                                                                    |                                                  |                                                                     |                      | E       | - 0  | x     |
|------------------------------------------|--------------------|----------------------------------------------------------------------------------------------------|--------------------------------------------------|---------------------------------------------------------------------|----------------------|---------|------|-------|
| () M) () expressizebra.com               |                    |                                                                                                    |                                                  | i≓ C    Q. Pesquáar                                                 | 合 自                  | 4 ft    | 9    | =     |
| Mais visitados 🔛 Primeiros passos 🧾      | SCI 🗌 Employee Po  | ortal Home 📋 Field Enablement & Sa 🚇 Insite 😃 WebMoney 🗌                                                                              | Ariba Spend Manage                               | 🗌 GetThere 🗋 Salesforce 🗋 GTX ENC Series 🚺 Motorola Solution Buil 🍺 | CCOMGEX 🧾 CoffeeBear | i -     |      |       |
| WING EXPRESS                             |                    |                                                                                                    |                                                  |                                                                     | 47502-TME            | ABS-LAT |      | Logou |
| Cashboard                                | Configuration      | -> Wireless                                                                                                    |                                                  |                                                                     |                      |         |      |       |
| Montor                                   | Access Type:       | No Authentication Required      RADIUS Authentication                                                                                 | E-Mail 🔘 Mobile 🔘 Oth                            | er                                                                  |                      |         |      |       |
| ₩ Rados                                  | RADIUS:            | Server: Shared Secret: Shared Secret:                                                                                                 | ernal Authentication<br>is <sup>®</sup> Hostname |                                                                     |                      |         |      |       |
| Confermation                             | Connection Mod     | e: • HTTP © HTTPS                                                                                                    |                                                  |                                                                     |                      |         |      |       |
| Basic  IAN                               | DNS WhiteIst:      | Add Derrie Number of DAs Entry DNS Entry Match Suffix                                                                                 | ries: 0                                          |                                                                     |                      |         |      |       |
| ⊕ WAN<br>™Wreless                        |                    | No Dete                                                                                                    |                                                  |                                                                     |                      |         |      |       |
| Security                                 |                    |                                                                                                    |                                                  |                                                                     |                      |         |      |       |
| & Services<br>Management<br>Access Ponts | Web Pages:         | Terms and Conditions Use Default Files  Upload Files  Upload Files  Upload will be enabled after successful creation of WLAH in URL:* | edt mode<br>nced                                 |                                                                     |                      |         |      |       |
| 🛄 Event History                          |                    | Redrect the user to<br>externally hosted I<br>Success URL:                                                                            |                                                  |                                                                     |                      |         |      |       |
|                                          | WLAN Rate-Lin      | sit                                                                                                    | Other Settings                                   |                                                                     |                      |         |      |       |
|                                          | Enable:<br>Enable: | Per-Clent:         5000         (80-1,000,000).kbee           Aggregate(WLAN):         5000         (80-1,000,000).kbee               | Clent Roam Assist:<br>Voice VLAN:                |                                                                     |                      |         |      |       |
|                                          | 20                 |                                                                                                    |                                                  |                                                                     |                      | Apply   | ≪ Go | a Bad |

Before starting file transfer process, click in "Advanced" button. Once selected, you will be able to add all information for server host.

| Option   | Description                                                                                                    |
|----------|----------------------------------------------------------------------------------------------------|
| Protocol | Select which protocol is being used for file transfer<br>process (FTP, TFTP or HTTP). <b>Make sure that your</b><br><b>host has the proper server enabled and</b><br><b>configured.</b> If the server is enabled in a different<br>port, you can select service port at the field "Port". |
| Host     | Server hostname or IP Address                                                                                                    |
| Username | Server Username                                                                                                    |
| Password | Server Password                                                                                                    |
| Path     | Server Path and filename                                                                                                    |

After completing all information above, click in "Upload".

### 3. DHCP SERVER AND NAT CONFIGURATION

In order to enable Captive Portal and Hotspot services over a WiNG Express device, is required also to define the DHCP scope with IP address range to be allocated to all hotspot subscribers. In addition, if necessary, a NAT service shall be enabled over hotspot VLAN interface.

### **3.1 DHCP SERVICE CONFIGURATION**

To make sure that DHCP server is enabled into Express AP, select "Configuration-> Services". If DHCP service is not enabled, please select the checkbox "Enable DHCP Server".

Click in "Apply" button on the bottom right screen to commit and save the configuration.

After enabling the DHCP Server, you will be able to add DHCP addresses scopes for hotspot configuration. You will be aware that a scope for VLAN 2100 is already present. This interface is built by default by WiNG Express OS to support AP management.

| Zebra Technologies Corpo        | × +            |                      |                       |                        |                |                 |                    |                       |                      |                    |                  | 6 X          |
|---------------------------------|----------------|----------------------|-----------------------|------------------------|----------------|-----------------|--------------------|-----------------------|----------------------|--------------------|------------------|--------------|
| 🗧 🛍 🖉 express.zebra.com         |                |                      |                       |                        |                |                 |                    | V C Q Perq            | uisar                | 兌                  | 自卡合              |              |
| Mais visitados 🗌 Primeiros pass | sos 🦲 SCJ 🖂 Er | mployee Portal Hor   | me 💮 Field Enablem    | nent & Sa 🚇 Insite 🤐   | WebMoney 门 Ari | oa Spend Manage | GetThere 🗍 Salesfe | orce 🗍 GTX ENC Series | Motorola Solution Bu | il 🦲 CCOMGEX 🚺 Cel | feeBean          |              |
| WING EXPRES                     | ss             |                      |                       |                        |                |                 |                    |                       |                      | 4750               | 2-THELABS-LAT    | 🕪 Logaut     |
| Dashboard                       | Confi          | iguration -> Serv    | rices                 |                        |                |                 |                    |                       |                      |                    |                  |              |
| Monitor                         |                | 942                  | RADIUS                |                        |                |                 |                    |                       |                      |                    |                  |              |
| Radios                          | <b>()</b> Th   | his configuration wi | If be applied only to | the Virtual Controller |                |                 |                    |                       |                      |                    |                  |              |
| 🔁 WLANs                         | DHC            | P Settings —         | _                     |                        |                |                 |                    |                       |                      |                    |                  |              |
| Gients                          | 12 E           | nable DHCP Server    | 1                     |                        |                |                 |                    |                       |                      |                    |                  |              |
| Configuration                   | +              | Add 🗐 Detete         |                       |                        |                |                 |                    |                       |                      |                    | Number of D      | HCP Pools: 1 |
| 👳 Basic                         |                | Interface            | P                     | Default Gateway        | Primary DNS    | Secondry DNS    | Start IP           | End IP                | Lease Time (days)    | Lease Time (hours) | Lease Time (minu | nes)         |
| 😤 LAN                           |                | vlan2100             | 192.168.21.1          | 192.158.21.1           | 192.168.21.1   |                 | 192.168.21.10      | 192.168.21.254        | 1                    | 0                  | 0                | 1            |
| @ WAN                           |                |                      |                       |                        |                |                 |                    |                       |                      |                    |                  |              |
| v <sup>™</sup> Wreless          |                |                      |                       |                        |                |                 |                    |                       |                      |                    |                  |              |
| Security                        |                |                      |                       |                        |                |                 |                    |                       |                      |                    |                  |              |
| & Services                      |                |                      |                       |                        |                |                 |                    |                       |                      |                    |                  |              |
| Management                      |                |                      |                       |                        |                |                 |                    |                       |                      |                    |                  |              |
| Access Points                   |                |                      |                       |                        |                |                 |                    |                       |                      |                    |                  |              |
| 🔁 Event History                 |                |                      |                       |                        |                |                 |                    |                       |                      |                    |                  |              |
|                                 |                |                      |                       |                        |                |                 |                    |                       |                      |                    |                  |              |
|                                 |                |                      |                       |                        |                |                 |                    |                       |                      |                    |                  |              |
|                                 |                |                      |                       |                        |                |                 |                    |                       |                      |                    |                  |              |
|                                 |                |                      |                       |                        |                |                 |                    |                       |                      |                    |                  |              |
|                                 |                |                      |                       |                        |                |                 |                    |                       |                      |                    |                  |              |
|                                 |                |                      |                       |                        |                |                 |                    |                       |                      |                    |                  |              |
|                                 |                |                      |                       |                        |                |                 |                    |                       |                      |                    | to Apply         | Discard      |

To add the address scope for hotspot service, click in "Add" button. You will notice that hotspot VLAN will be highlighted for DHCP scope configuration.

#### <u>Make sure that hotspot VLAN has an IP address properly configured over Access Point level, selecting "Configuration -></u> <u>Access Points -> <Access Point Name>"</u>

Select the desired range (Start IP, End IP) to be provided to subscribers, as long as the DNS servers to be offered to DHCP users. A common usecase is to select VLAN IP address as service Default Gateway and DNS servers to be offered, in order to ensure the use of same DNS server address configured at WiNG Express WAN interface.

| Zebra Technologies Corpo × +           | The other             | and the second second    | Sec. Sec.              | Carlos                        |                                | Terrere                     |                           |                      |                    |               |              | ×      |
|----------------------------------------|-----------------------|--------------------------|------------------------|-------------------------------|--------------------------------|-----------------------------|---------------------------|----------------------|--------------------|---------------|--------------|--------|
| () III ) () express zebra.com          |                       |                          |                        |                               |                                |                             | V C Q Perq                | ußar                 | 弁                  | 自 + 1         | 9            | =      |
| Mais visitados 🗌 Primeiros passos 🦲 SC | 🛛 📄 Employee Portal F | Home 🔛 Field Enablem     | ent & Sa 🚇 Insite 🚇    | WebMoney 门 Ari                | ba Spend Manage                | GetThere 🗍 Salesfe          | orce 🗌 GTX ENC Series     | Motorola Solution Bu | il 🦲 CCOMGEX 🚺 Cel | feeBean       |              |        |
| WING EXPRESS                           |                       |                          |                        |                               |                                |                             |                           |                      | 475                | 2-TMELABS-LAT | ( <b>6</b> ) | Logout |
| Dashboard                              | Configuration -> S    | iervices                 |                        |                               |                                |                             |                           |                      |                    |               |              | 1      |
| Monitor                                | 967                   | RADIUS                   |                        |                               |                                |                             |                           |                      |                    |               |              |        |
| <sup>EQ4</sup> Radios                  | O This configuration  | will be appled only to t | the Virtual Controller |                               |                                |                             |                           |                      |                    |               |              |        |
| ₽. WLANs                               | DHCP Settings -       |                          |                        |                               |                                |                             |                           |                      |                    |               |              |        |
| Clents                                 | Enable DHCP Ser       | ver                      |                        |                               |                                |                             |                           |                      |                    |               |              |        |
| Configuration                          | + Add E Delete        |                          | 7                      |                               |                                |                             | 4                         | 1                    |                    | Number        | of DHCP Pr   | ook: ; |
| 👷 Basic                                | Interface             | P<br>192 168 2 1/24      | Default Gateway        | Primary DNS<br>192, 168, 2, 1 | Secondry DNS<br>192, 168, 2, 1 | Start IP<br>192, 168, 2, 10 | End IP<br>192, 168, 2, 50 | Lease Time (days)    | Lease Time (hours) | Lease Time (  | ninutes)     | +      |
| 🛫 LAN                                  | vian2100              | 192.168.21.1             | 192.168.21.1           | 192.168.21.1                  | 1.00-100-2.1                   | 192.168.21.10               | 192.168.21.254            | 1                    | 0                  | 0             |              | 1      |
| ب <sup>®</sup> Wireless<br>Security    |                       |                          |                        |                               |                                |                             |                           |                      |                    |               |              |        |
| & Services                             |                       |                          |                        |                               |                                |                             |                           |                      |                    |               |              |        |
| Management Access Points               |                       |                          |                        |                               |                                |                             |                           |                      |                    |               |              |        |
| Event History                          |                       |                          |                        |                               |                                |                             |                           |                      |                    |               |              |        |
| -                                      | (                     |                          |                        |                               |                                |                             |                           |                      |                    | E Apply       | D De         | scard  |

After making all required settings, please click at "Apply" button.

## **3.2 NAT CONFIGURATION**

In order that hotspot service ensures the proper connectivity and to route subscribers to Internet, a NAT service shall be enabled once WAN interface is connected to a different LAN segment (DSL router, LAN router, PPPoE client, etc).

Once selected, WiNG Express OS will enforce NAT service to the selected VLAN.

In order to enable NAT service, go over the hotspot VLAN, click in "Edit" and select "NAT Enable" checkbox.

| Basic     ViAN     ViAN                                                                                                    | Portal Home Pield Enabl<br>an -> WAN<br>portation will be applied only 1<br>hgs                                                                                                    | lement & Sa (2) Insite (2) WebMeney<br>to the Virtual Controller<br>voE Settings<br>(24(DHCP) |                   | here 🔃 Salesforce | T C Q Association   | torple Solution Buil 🌀 CCOM | ∱ €               | ♣ fî    |                | =<br>1000 |
|----------------------------------------------------------------------------------------------------|----------------------------------------------------------------------------------------------------|-----------------------------------------------------------------------------------------------|-------------------|-------------------|---------------------|-----------------------------|-------------------|---------|----------------|-----------|
| Melsiviatades Primeires parser i 50 Configurativ<br>WING EXPRESS<br>Dashboard Configurativ<br>Montor WAN Settlin<br>WANS<br>Cents<br>Configuration<br>Radios<br>WANS<br>Basic Pot:<br>Default SU<br>Pot:<br>Pot: | 2 Portal Home T Field Enable<br>on -> WAN<br>portation will be applied only 1<br>hgs<br>                                                                                                    | Inner & Sa ( Insite ( WebMoney<br>to the Virtual Controller<br>VoE Settings<br>(24(DHCP)      |                   | here 🔚 Salesforce | CTXENC Series 🗍 Mot | torple Solution Buil 🧊 CCOM | KGEX 🥫 CoffeeBean | ABS-LAT | . ( <b>0</b> L | -         |
| WING EXPRESS            • Dashboard             • Dashboard             • Dashboard             • Montor             • PRadios             • Practors             • WAN Settin             • Configuration             • Default             • Default             • WAN             • Default             • WAN             • WAN             • WAN             • WAN             • Wan             • Security             • Security             • Security             • Management            • Management                                                                                                    | on -> WAN<br>genation will be applied only 1<br>get<br>yen<br>vlant<br>client © Static (P © PPP<br>is 192.168.1.102/<br>terway: 192.168.1.1<br>is: 192.168.1.1                                                                        | to the Vitual Controller<br>VoE Settings<br>24(DHCP)                                          |                   |                   |                     |                             | <b>҈7502-TMEL</b> | ABS-LAT |                |           |
| Dashboard Configuration     Montor     Montor     WAN Settin     WAN Settin     WAN Settin     Configuration     Gents     LaN     Default     WAN     Primary DN     Primary DN                                                                                                    | on -> WAN<br>poration will be applied only 1<br>hgs<br>[2]<br>ge1<br>vian1<br>clent © Static IP © PPP<br>I: 192.168.1.162/<br>terway: 192.168.1.3<br>KS: 192.168.1.3                                                                  | to the Virtual Controller<br>NoE Settings<br>(24(DHCP)                                        |                   |                   |                     |                             |                   |         |                |           |
| Montor     ● The confi       IP-Radios     WAN Settin       IP-Radios     Enable:       IP-Radios     Enable:       IP-Radios     Enable:       IP-Radios     Enable:       IP-Radios     Enable:       IP-Radios     Enable:       IP-Radios     Enable:       IP-Radios     Enable:       IP-Radios     Enable:       IP-Radios     IP-Radios       IP-Radios     IP-Radios<                                                                                                    | Devation will be applied only 1<br>https:                                                                                                    | to the Virtual Controller<br>NGE Settings<br>(24(DHCP)                                        |                   |                   |                     |                             |                   |         |                |           |
| PRados     WAN Settin       WANS     Enable:       Put:     Denable:       Put:     Denable:                                                                                                    | Igs<br>981<br>vkn1<br>clent © Static IP © PPP<br>is: 192.168.1.1<br>is: 192.168.1.1<br>(PIS: 189.28.5.55                                                                                                    | veE Settings<br>(24(DHCP)                                                                     |                   |                   |                     |                             |                   |         |                |           |
| WLANS     Enable:       Cents     Port:       Dents     Port:       Configuration     ® Horo C       Basic     P Address       T LAN     Default Ga       WAN     Primary DN       Wavess     Secondary       Security     Services       Services     NAT Interface:       Default Ga     Enable:                                                                                                    | ge1           yan1           Clent         Static IP           F         192.166.1.102/           rteway:         192.168.1.1           VS:         192.166.1.1           VS:         192.166.1.1           VHS:         192.366.5.95 | veE Settings<br>24(DHCP)                                                                      |                   |                   |                     |                             |                   |         |                |           |
| Gents     Dent:     Dents     Dents                                                                                                    | 991<br>Van1<br>Clent Statc IP PPP<br>s: 192.166.1.102/<br>tteway: 192.168.1.1<br>KS: 192.166.1.1<br>(MS: 199.36.95.95                                                                                                    | voE Settings<br>24(DHCP)                                                                      |                   |                   |                     |                             |                   |         |                |           |
| London     London     Londo                                                                                                    | Van1<br>Clent © Static IP © PPP<br>s: 192.166.1.102/<br>Iteway: 192.166.1.1<br>KS: 192.166.1.1<br>(NS: 189.38.95.95                                                                                                    | toE Settings<br>224(DHCP)                                                                     |                   |                   |                     |                             |                   |         |                |           |
| Consignation                                                                                                    | Clent © Static IP © PPP<br>s: 192.166.1.102/<br>iteway: 192.168.1.1<br>its: 192.168.1.1<br>its: 192.168.1.1<br>its: 192.38.95.95                                                                                                    | roE Settings<br>(24(DHCP)                                                                     |                   |                   |                     |                             |                   |         |                |           |
| Basic P Adres     Easic P Adres     E LaN Default G     WAN Primary Di     Wireless Security     Security     Security     Security     Management     Lange on the security                                                                                                    | 8: 192.168.1.102/<br>Iteway: 192.168.1.1<br>IS: 192.168.1.1<br>(DNS: 189.38.95.95                                                                                                    | 24(DHCP)                                                                                      |                   |                   |                     |                             |                   |         |                |           |
| Image: Construction     Default Ga       Image: Construction     Primary DA       Image: Construction     Primary DA       Image: Constr                                                                                                    | teway: 192.168.1.1<br>IS: 192.168.1.1<br>DNS: 189.38.95.95                                                                                                    |                                                                                               |                   |                   |                     |                             |                   |         |                |           |
| WAN         Primary Difference           v <sup>®</sup> Wireless         Secondary           Security         Security           Security         Management                                                                                                    | IS: 192.168.1.1<br>DNS: 189.38.95.95                                                                                                    |                                                                                               |                   |                   |                     |                             |                   |         |                |           |
| ₩Preless secondary     Security     Services NAT Interfa     Management     management                                                                                                    | ONS: 189.38.95.95                                                                                                    |                                                                                               |                   |                   |                     |                             |                   |         |                |           |
| Security<br>Services NAT Interfa<br>Management                                                                                                    |                                                                                                    |                                                                                               |                   |                   |                     |                             |                   |         |                |           |
| Services NAT Interf.                                                                                                    |                                                                                                    |                                                                                               |                   |                   |                     |                             |                   |         |                |           |
| Management                                                                                                    | ace Settings                                                                                                    |                                                                                               |                   |                   |                     |                             |                   |         |                |           |
| interfe                                                                                                    |                                                                                                    |                                                                                               |                   | Number of Interfe | ices: 2             |                             |                   |         |                |           |
| Access Points (1-40                                                                                                    | ace<br>940                                                                                                    | Description                                                                                   | IP Address        | NAT Enable        | Edit                |                             |                   |         |                |           |
| Event History                                                                                                    | NI                                                                                                    | WAN Interface                                                                                 | điợ               | ×                 | 1                   |                             |                   |         |                |           |
| VLAP                                                                                                    | 42                                                                                                    |                                                                                               | 192, 168, 2, 1/24 | ~                 | 1                   |                             |                   |         |                |           |
|                                                                                                    |                                                                                                    |                                                                                               |                   |                   |                     |                             |                   |         |                |           |
|                                                                                                    |                                                                                                    |                                                                                               |                   |                   |                     |                             |                   |         |                |           |
|                                                                                                    |                                                                                                    |                                                                                               |                   |                   |                     |                             |                   |         |                |           |
|                                                                                                    |                                                                                                    |                                                                                               |                   |                   |                     |                             |                   |         |                |           |
|                                                                                                    |                                                                                                    |                                                                                               |                   |                   |                     |                             |                   |         |                |           |
|                                                                                                    |                                                                                                    |                                                                                               |                   |                   |                     |                             | <b>7</b> 1        | Apply   | 5 Dis          |           |

After making all required settings, please click at "Apply" button.

### 4. INTERNAL RADIUS SERVER (LOCAL AUTHENTICATION)

WiNG Express devices supports local RADIUS server to simplify a hotspot or Guest WLAN service to visitors. However, this service is not enabled by default.

If your Guest service does not require local authentication, please skip this step.

WiNG Express devices supports internal RADIUS configuration in two modes: site and system levels. A device configured in site level corresponds when the Access Point itself is configured to support RADIUS service; the hotspot subscribers are authenticated locally.

System level configuration corresponds when the Express Virtual Controller (VC) is responsible to provide RADIUS authentication to the subscribers connected to all Access Points managed by this VC.

To configure the RADIUS server, go to Configuration->Services at WiNG Express GUI. You may found two tabs over the main configuration screen: DHCP and RADIUS. Select RADIUS to proceed with the necessary configuration. Select "Enable RADIUS Server" and click into "Apply" button to proceed with service activation.

| Zebra Technologies Corpi 🗴 🚺   | And in case of the local division of the local division of the loc | Contraction of the |           |               |                 |            |          |                   | . o 🛛 🗙         |
|--------------------------------|----------------------------------------------------------------------------------------------------|--------------------|-----------|---------------|-----------------|------------|----------|-------------------|-----------------|
| ← → C & bttps://express.       | zebra.com                                                                                                    |                    |           |               |                 |            |          |                   | ☆ :             |
| WING EXPRESS                   |                                                                                                    |                    |           |               |                 |            |          | 07502-TMELABS-LAT | ( Legent        |
| Dashboard                      | Configuration -> Services                                                                                                    |                    |           |               |                 |            |          |                   | ()              |
| * Monitor                      | DHCP                                                                                                    | RVE                |           |               |                 |            |          |                   |                 |
| Radios                         | Enable Radius Server: 🛛 🗷                                                                                                    |                    |           |               |                 |            |          |                   |                 |
| P. WLANS                       | Group                                                                                                    |                    |           |               |                 |            |          |                   |                 |
| 强 Clients                      | + Add E Delete                                                                                                    |                    |           |               |                 |            |          | Nomb              | er of Groups: ( |
| * Configuration                | Group                                                                                                    | VLAN               | WUAN SSID | UP Rate-Limit | Down Rate-Limit | Start Time | End Time | Guest             |                 |
| 👮 Basic                        | No Data                                                                                                    |                    |           |               |                 |            |          |                   |                 |
| 墨 LAN                          |                                                                                                    |                    |           |               |                 |            |          |                   |                 |
| 🕀 WAN                          |                                                                                                    |                    |           |               |                 |            |          |                   |                 |
| <b>y</b> <sup>®</sup> Wireless |                                                                                                    |                    |           |               |                 |            |          |                   |                 |
| M Security                     |                                                                                                    |                    |           |               |                 |            |          |                   |                 |
| Services                       |                                                                                                    |                    |           |               |                 |            |          |                   |                 |
| 🙆 Management                   | Hears                                                                                                    |                    |           |               |                 |            |          |                   |                 |
| Access Points                  | Users                                                                                                    |                    |           |               |                 |            |          |                   |                 |
| C Event History                | + Add [8] Deleter                                                                                                    |                    |           |               |                 |            |          | hum               | per of Users: 0 |
|                                | Users                                                                                                    | Group List         |           | Email         | Start rime      | End lim    | e        | Geest             |                 |
|                                | NO DECE                                                                                                    |                    |           |               |                 |            |          |                   |                 |
|                                |                                                                                                    |                    |           |               |                 |            |          |                   |                 |
|                                |                                                                                                    |                    |           |               |                 |            |          |                   |                 |
|                                |                                                                                                    |                    |           |               |                 |            |          |                   |                 |
|                                |                                                                                                    |                    |           |               |                 |            |          |                   |                 |
|                                | 2                                                                                                    |                    |           |               |                 |            |          | S Apply           | O Discard       |

Once activated, a RADIUS server in WiNG Express device requires two separate configurations: RADIUS User Group and RADIUS subscribers. The User Group provides all global polices that shall be applied to certain group of users (e.g Guests, Public Services, Users, etc), like rate-limit, pre-defined schedule or allowed period to permit those users to be authenticated. Additionally, service VLAN and your correspondent SSID are been configured into the RADIUS group.

To create a new group, please select "Add" button. You will be guided to the further configuration sub-menu.

| Zebra Technologies Corpi ×     | and the second second se | CONTRACTOR OF STREET, ST. | and the second second s |                 |            |          |                   | and + 24 meet. |
|--------------------------------|----------------------------------------------------------------------------------------------------|---------------------------|----------------------------------------------------------------------------------------------------|-----------------|------------|----------|-------------------|----------------|
| C Attps://express.zo           | ebra.com                                                                                                    |                           |                                                                                                    |                 |            |          |                   | ☆              |
| WING EXPRESS                   |                                                                                                    |                           |                                                                                                    |                 |            |          | 07502-TMELABS-LAT | () Logo        |
| n Dashboard                    | Configuration -> Service                                                                                                    | es                        |                                                                                                    |                 |            |          |                   |                |
| Monitor                        | DHCP                                                                                                    | RANNE                     |                                                                                                    |                 |            |          |                   |                |
| Radios                         | Enable Radius Server:                                                                                                    |                           |                                                                                                    |                 |            |          |                   |                |
| P. WLANS                       | Group                                                                                                    |                           |                                                                                                    |                 | e -        |          |                   |                |
| Gients                         | + Add (E Delete                                                                                                    |                           |                                                                                                    |                 |            |          | Numbe             | r of Groups:   |
| Configuration                  | Group                                                                                                    | VLAN                      | WLAN SSID UP Rate-Limit                                                                                                    | Down Rate-Limit | Start Time | End Time | Guest             |                |
| 👮 Basic                        | No Data                                                                                                    |                           |                                                                                                    |                 |            |          |                   |                |
| 堂 LAN                          |                                                                                                    |                           |                                                                                                    |                 |            |          |                   |                |
| 🐨 WAN                          |                                                                                                    |                           |                                                                                                    |                 |            |          |                   |                |
| <b>∀</b> <sup>®</sup> Wireless |                                                                                                    |                           |                                                                                                    |                 |            |          |                   |                |
| M Security                     |                                                                                                    |                           |                                                                                                    |                 |            |          |                   |                |
| Services                       |                                                                                                    |                           |                                                                                                    |                 |            |          |                   |                |
| B. Management                  | Users                                                                                                    |                           |                                                                                                    |                 |            |          |                   |                |
| Access Points                  | + Add 🗐 Delete                                                                                                    |                           |                                                                                                    |                 |            |          | Jam               | er of Users:   |
| Event History                  | Users                                                                                                    | Group List                | Email                                                                                                    | Start Time      | End Ti     | me       | Guest             |                |
| La artist (dear)               | No Data                                                                                                    | Group List                | Email                                                                                                    | Start Time      | End Ti     | me       | Guest             |                |
|                                |                                                                                                    |                           |                                                                                                    |                 |            |          |                   |                |
|                                |                                                                                                    |                           |                                                                                                    |                 |            |          |                   |                |
|                                |                                                                                                    |                           |                                                                                                    |                 |            |          | E Apply           | D Disc         |

| Option                     | Description                                                                                                    |
|----------------------------|----------------------------------------------------------------------------------------------------|
| RADIUS Group               | Group Name                                                                                                    |
| Guest User Group           | Enables RADIUS group for Guest Services                                                                                                    |
| VLAN                       | Service VLAN                                                                                                    |
| WLAN SSID                  | All Wireless SSIDs that supports this RADIUS group.<br>To enable the correspondent WLAN, please type the<br>SSID name and select the "+" signal. To remove a<br>Guest WLAN in the list, just select the proper SSID<br>name and click to the red trash can. |
| Rate limit from and to air | Bandwidth limitation (per user) for service shaping issues.                                                                                                    |
| Inactivity timeout         | Minimum timeout for authentication session. If user<br>device is in standby mode, for example and exceeds<br>the configured Inactivity timeout session, the<br>subscriber shall have to get a new authentication<br>session.                                |

The minimum configuration below is mandatory to get RADIUS group configured:

- Group Name
- Guest User Group
- VLAN
- WLAN SSID

All other settings are optional and can be included or excluded after group configuration.

After making all required settings, please click at "Apply" button.

| Zebra Technologies Corp. ×                                               | -                                                                     | NAME OF TAXABLE                                                                                                    | AND A REAL PROPERTY OF A REAL PROPERTY OF A REAL PR |                    | × 0.      |
|--------------------------------------------------------------------------|-----------------------------------------------------------------------|----------------------------------------------------------------------------------------------------|----------------------------------------------------------------------------------------------------|--------------------|-----------|
| WING EXPRESS                                                             | rora.com                                                              |                                                                                                    |                                                                                                    | 07502-TINELABS-LAT | Ge Legest |
| Dashboard     Monitor                                                    | Configuration -> Ser                                                  | rices<br>Rateure                                                                                                   |                                                                                                    |                    | (9)       |
| © Radios<br>P_ WLANs<br>© Clients<br>* Configuration<br>∰ Basic<br>∑ LAN | RADIUS Group:<br>Settings<br>Guest User Group:<br>VLAN:<br>WLAN SSID: | PADIUS-THELABS                                                                                                    | Schedule                                                                                                    |                    |           |
| ⊕ WAN<br>♥ <sup>®</sup> Wireless<br>■ Security<br>� Services             | Rate limit from Air:<br>Rate limit to Air:                            | GUEST-CP           W         1024         \$\$\$\$\$\$\$\$\$\$\$\$\$\$\$\$\$\$\$\$\$\$\$\$\$\$\$\$\$\$\$\$\$\$\$\$ | Time Sonp :: Come and the Pro-<br>Come Song By Day Of Week<br>Digns                                                                                                    |                    |           |
| Management Access Points Contemporate History                            | Inactivity Timeout:                                                   | [J] 300 Q (60 to 86,400 seconds)                                                                                   | ☑ Thursday ☑ Finday Saburday Sunday                                                                                                    |                    |           |
|                                                                          |                                                                       |                                                                                                    |                                                                                                    |                    |           |
|                                                                          | -                                                                     |                                                                                                    |                                                                                                    | S Apply            | « Go Back |

After configured the user group, the RADIUS users can be created to enable subscriber authentication.

Click in "Add" to create a new user. Once clicked a pop-up menu will be displayed to enable adding all user settings.

| Zebra Technologies Corpi 🛪 💽                                                                                                    | Contract No.              |            | a an an an an an an an an an an an an an |               |                 | 14.8       | 10 N.    | 0E                         | • • • ×       |
|----------------------------------------------------------------------------------------------------|---------------------------|------------|------------------------------------------|---------------|-----------------|------------|----------|----------------------------|---------------|
| WING EXPRESS                                                                                                    | ebra.com                  |            |                                          |               |                 |            |          | A Contract Walks and a set | 12            |
| WING EAFRESS                                                                                                    | Conflormation - Readow    |            |                                          |               |                 |            |          | UT SUZ-IMELASS-CAT         | the code      |
| Monitor                                                                                                    | Configuration -> Services | 1100       |                                          |               |                 |            |          |                            |               |
| Difference                                                                                                    | Unter                     | THEM IS    |                                          |               |                 |            |          |                            |               |
| P MI ANA                                                                                                    | Enable Radius Server: 🗹   |            |                                          |               |                 |            |          |                            |               |
| C WORKS                                                                                                    | Group                     |            |                                          |               |                 |            |          |                            |               |
| Concentration of the second second se | + Add (B Delete)          |            |                                          |               |                 | ()<br>()   |          | Nomb                       | er of Groups  |
| Configuration                                                                                                    | Group                     | VEAN       | WLAN SSID                                | UP Rate-Limit | Down Rate-Limit | Start Time | End Time | Guest                      |               |
| Tasic Sasic                                                                                                    | No Data                   |            |                                          |               |                 |            |          |                            |               |
| 堂 LAN                                                                                                    |                           |            |                                          |               |                 |            |          |                            |               |
| ( WAN                                                                                                    |                           |            |                                          |               |                 |            |          |                            |               |
| ¥ <sup>n</sup> Wireless                                                                                                    |                           |            |                                          |               |                 |            |          |                            |               |
| Security                                                                                                    |                           |            |                                          |               |                 |            |          |                            |               |
| Services                                                                                                    |                           |            |                                          |               |                 |            |          |                            |               |
| Management                                                                                                    | Users                     |            |                                          |               |                 |            |          |                            |               |
| Access Points                                                                                                    | + Add St Deleter          |            |                                          |               |                 |            |          | Jam                        | ber of Users: |
| 🛄 Event History                                                                                                    | Users                     | Group List |                                          | Email         | Start Time      | End Tim    |          | Guest                      |               |
|                                                                                                    | No Data                   |            |                                          |               |                 |            |          |                            |               |
|                                                                                                    | -                         |            |                                          |               |                 |            |          | 5 Apply                    | O Discar      |

To add the new user, all settings below shall be configured to enable subscriber authentication.

| Option                 | Description                                                                                                    |
|------------------------|----------------------------------------------------------------------------------------------------|
| User Id                | RADIUS username. This username shall be provided to WLAN subscriber.                                                                                                    |
| Password               | Guest service password. To show the configured<br>password, click at "show" option.<br>To get proper service authentication, subscriber has<br>to type the configured password when required. |
| Guest User             | Guest WLAN subscriber                                                                                                    |
| Group                  | RADIUS User Group settings                                                                                                    |
| Email ID and Telephone | User contact information                                                                                                    |
| Service Time           | Date and time which subscriber is allowed to access WLAN Guest service.                                                                                                    |

After making all required settings, please click at "Apply" button.

| Zebra Technologies Corp: ×                                                   | ebra.com                              |                                                                                  |                                                                      |          |                   |                   | ☆ I            |
|------------------------------------------------------------------------------|---------------------------------------|----------------------------------------------------------------------------------|----------------------------------------------------------------------|----------|-------------------|-------------------|----------------|
| WING EXPRESS                                                                 |                                       |                                                                                  |                                                                      |          |                   | 07502-THELABS-LAT | Ger Lagout     |
| Dashboard     Monitor                                                        | Configuration -> Services             |                                                                                  |                                                                      |          |                   |                   | 1              |
| ିଙ୍କRadios<br>ଜ୍ୟୁ WLANs                                                     | Enable Radius Server: 🗵<br>Group      | Add Uner                                                                         |                                                                      | 8        |                   |                   |                |
| <ul> <li>Gents</li> <li>Configuration</li> <li>              Basic</li></ul> | Add 2000     Groop     PACIUS-IMELABS | User Id:#<br>Settings<br>Pasword: #<br>Group:<br>Email ID:<br>Telephone:<br>Time | wmg.guest Show Show RADDUS-TMELABS w wmg.guest@sebra.com +1234567890 | Time     | End Time<br>23159 | Gent              | c af Groups: 1 |
| Management  Access Points  Event History                                     | Users                                 | Start Date :<br>Expiry Date:•<br>Access Duration :                               | 1000000000000000000000000000000000000                                | End Time |                   | litere<br>Goett   | ler of them: ) |
|                                                                              |                                       |                                                                                  |                                                                      |          |                   | že Apply          | C Discard      |

# 5. TESTING YOUR GUEST WLAN

To validate that Guest WLAN service is activated and working properly, select and connect to the configured WLAN Service, using a Guest device (PC, Mobile, Tablet)

| Currently connected to:                                           | - | Currently connected to:                   | * |
|-------------------------------------------------------------------|---|-------------------------------------------|---|
| WiNGExpress 8<br>No Internet access                               |   | Wnidentified network<br>No network access |   |
| No network access                                                 |   | Identifying (GUEST-CP)<br>Internet access |   |
| Wireless Network Connection 2                                     | E | Wireless Network Connection 2             | E |
| WiNGExpress Connected                                             |   | GUEST-CP Connected 🚮                      |   |
| home.net                                                          |   | home.net                                  |   |
| guest.home.net                                                    |   | guest.home.net                            |   |
| GUEST-CP                                                          |   | WiNGExpress                               |   |
| Information sent over this network<br>might be visible to others. |   | renovat176                                |   |
| Connect automatically                                             | Ŧ | Dentinhos&Dentoes                         | - |
| Open Network and Sharing Center                                   |   | Open Network and Sharing Center           |   |

Once connected, you will be redirected to the Captive Portal page configured for this Guest WLAN service. If RADIUS authentication (self, controller or external) is required, please use a previous configured subscriber username and password. Once authenticated, you will be redirected to the welcome page.

| Guest User Login Page × G | login.html?hs_server=192.168.2.1&Qv=it_epmidz=Hvftu.DQ@bbb_apmidz=Hvftu.DQ@dmifou_njou=23.7951313@dmi    | e e ×<br>fou.nbd=7D.99.25.69.45.49@ttje=HVFTU.DO@bg.nbd=☆ 🔳 |
|---------------------------|----------------------------------------------------------------------------------------------------|-------------------------------------------------------------|
|                           |                                                                                                    |                                                             |
|                           | Zebra Technologies                                                                                       |                                                             |
|                           | Welcome to Guest User Wireless LAN Service                                                               |                                                             |
|                           | Please enter the username and password provided to you when you signed in at the front desk.<br>Username |                                                             |
|                           | Enter Usemane                                                                                            |                                                             |
|                           | Password                                                                                                 |                                                             |
|                           | Enter Password                                                                                           |                                                             |
|                           | Sign In Clear                                                                                            |                                                             |
|                           | Please contact the front desk if you have not been issued a username and password.                       |                                                             |
|                           | Zebra Technologies. All Rights Reserved.                                                                 |                                                             |

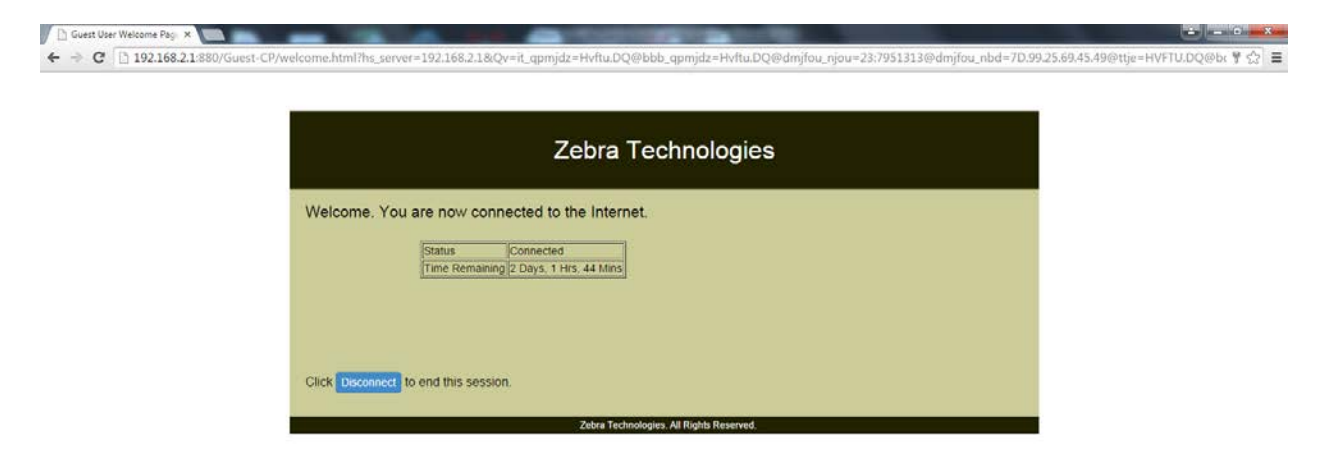